| Elle Edit View Lists Favorites Com                      | apany Cystomers Vendors Employees | Banking Reports Window Help                                                  | Special Offers                                                                                                    |                            |
|---------------------------------------------------------|-----------------------------------|------------------------------------------------------------------------------|----------------------------------------------------------------------------------------------------|----------------------------|
| Search Company or Help 🔹 🔎 <<br>My Shortcuts            | C Home Page Insights              | Whe Checks Ctrl+W<br>Order Checks & Envelopes ><br>Enter Credit Card Oparges |                                                                                                    | _ 0                        |
| A Home<br>My Company<br>Income Tracker                  | Enter Bills                       | Make Deposits<br>Transfer Funds<br>Reconcile                                 | ⇒ 🚑 🙀<br>Deu Bile Con Currenze<br>Set 16 Den Constance                                                                      | Chart of<br>Accounts       |
| Bill Tracker                                            |                                   | Lgan Manager<br>Other Names List<br>See Funding Options                      | Participating Enancial Institutions<br>Import Web Connect File<br>Change Bank Feeds Node<br>Learn About Online Bill Payment | ns & Order<br>vices Checks |
| Customers  Vendors  Employees                           | Estimates Create                  | Accept<br>Credit Cards                                                       | Receipts                                                                                                    | Record Reconcile           |
| CuickBooks 2019                                         | Stat                              | ement Statements                                                             | Refunds<br>Condition                                                                                                    | Write Check                |
| My Shortcuts     View Balances     Bun Favorite Reports |                                   |                                                                              |                                                                                                    |                            |

To enable QuickBooks Direct Connect your customer would need to open QuickBooks on their desktop and then go to Banking  $\rightarrow$  Bank Feeds  $\rightarrow$  Set up Bank Feed for an Account

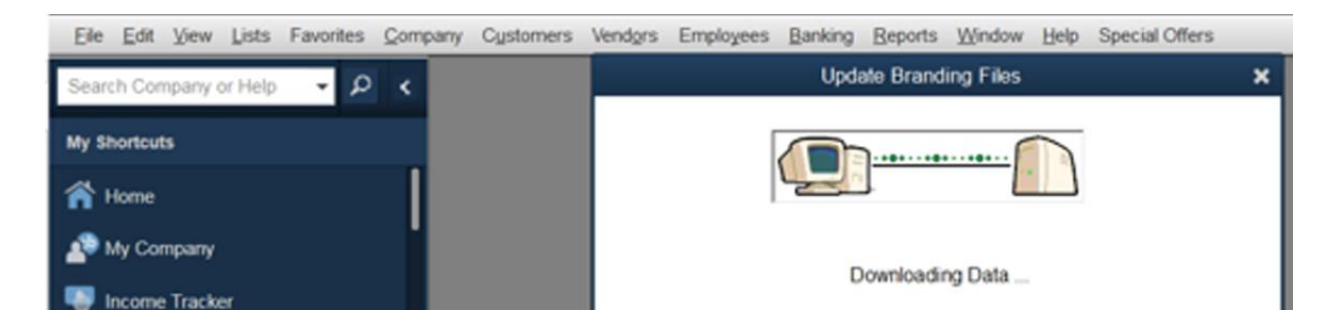

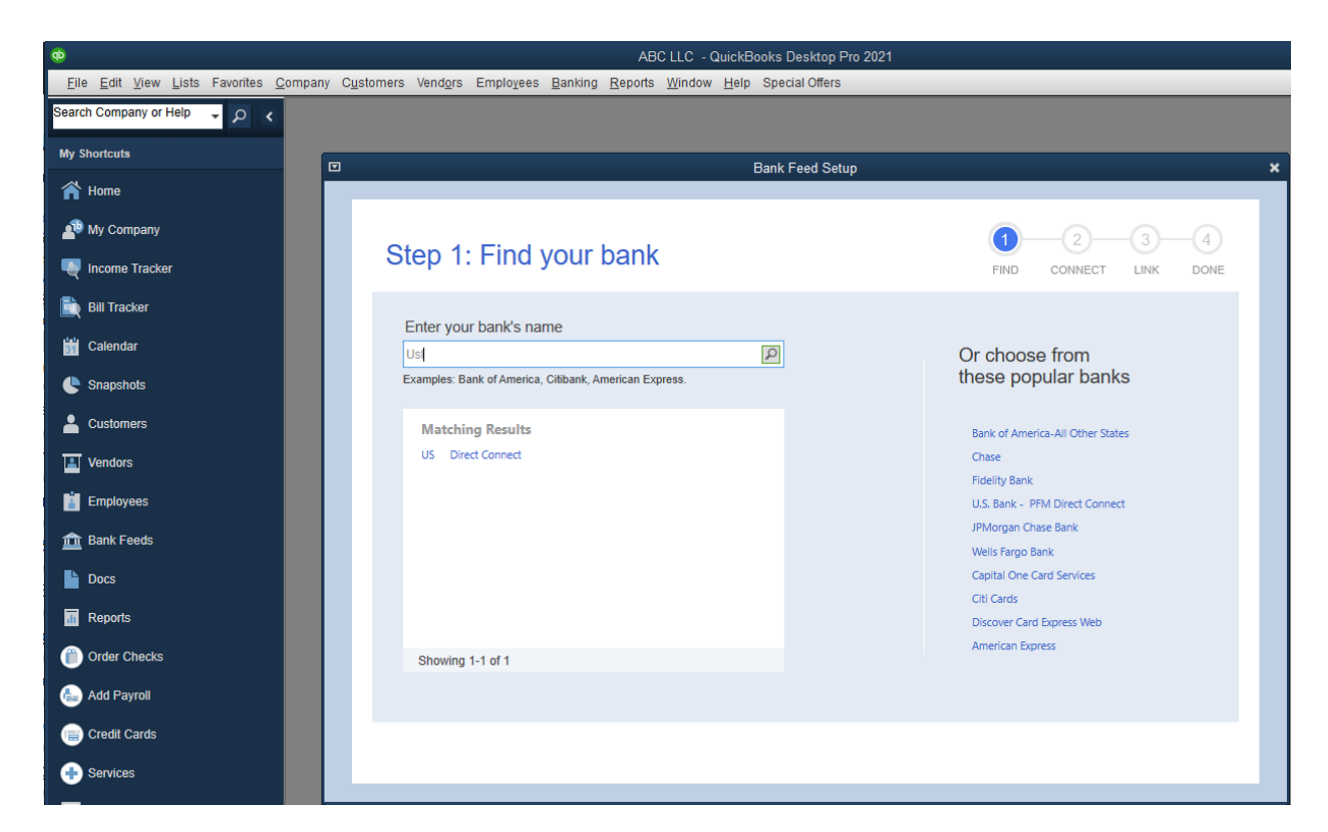

As you start typing your bank name you will see match results populate.

For QuickBooks Direct Connect with Business Online please select Royal Business Bank BO QBDC

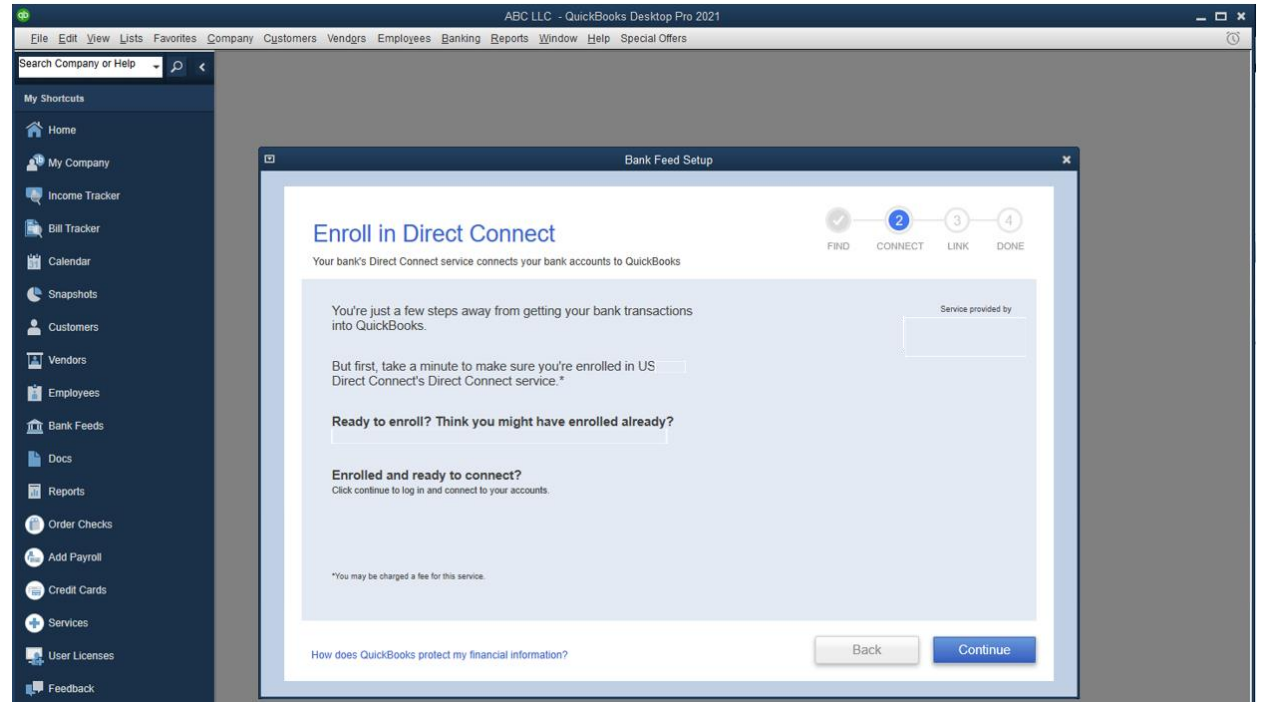

Next, select Continue

| Ф                                       | ABC LLC - QuickBooks Desktop Pro 2021                                                                                                    |                                                                                              |
|-----------------------------------------|----------------------------------------------------------------------------------------------------|----------------------------------------------------------------------------------------------|
| <u>File Edit View Lists Favorites C</u> | <u>C</u> ompany C <u>u</u> stomers Vend <u>o</u> rs Emplo <u>v</u> ees <u>B</u> anking <u>R</u> eports <u>W</u> indow <u>H</u> elp Special Offers |                                                                                              |
| Search Company or Help 🚽 🔎 ⊀            |                                                                                                    |                                                                                              |
| My Shortcuts                            |                                                                                                    |                                                                                              |
| A Home                                  |                                                                                                    |                                                                                              |
| My Company                              | Bank Feed Setup                                                                                                    | ×                                                                                            |
| Ncome Tracker                           |                                                                                                    |                                                                                              |
| Bill Tracker                            | Step 2: Connect US Direct Connect to                                                                                                    |                                                                                              |
| Calendar                                | QuickBooks                                                                                                    | FIND CONNECT LINK DONE                                                                       |
| Snapshots                               | ivu iees appiji.                                                                                                    |                                                                                              |
| Lustomers                               |                                                                                                    |                                                                                              |
| Vendors                                 |                                                                                                    | Service provided by                                                                          |
| Employees                               | Username For your account                                                                                                    |                                                                                              |
| 💼 Bank Feeds                            |                                                                                                    | You need special credentials from<br>Direct Connect to sign in here.<br>Click here to enroll |
| Docs                                    | P'assword For your account                                                                                                    |                                                                                              |
| T Reports                               |                                                                                                    |                                                                                              |
| Order Checks                            |                                                                                                    |                                                                                              |
| Add Payroll                             |                                                                                                    |                                                                                              |
| Credit Cards                            |                                                                                                    |                                                                                              |
| Services                                |                                                                                                    |                                                                                              |
| User Licenses                           | How does QuickBooks protect my financial information?                                                                                             | Back Connect                                                                                 |
| Feedback                                |                                                                                                    |                                                                                              |

Next, enter your Business Online credentials (Username & Password) and select Connect.

|                  |                    | Bank Feed Setup                                                                                                    |
|------------------|--------------------|----------------------------------------------------------------------------------------------------|
| Step 3:          | Link your accounts | FIND CONNECT LINK DONE                                                                                                    |
| YOUR BANK AC     | COUNTS             | QUICKBOOKS ACCOUNTS<br>Select existing or create new                                                                                                    |
|                  |                    | Select existing or create new<br>< Create New Account ><br>Do not add to QuickBooks<br>ABC Account - Bank<br>XYZ Account - Bank<br>24000 - Payroll Liabilities - Other Current Liability |
| Service provided | by                 |                                                                                                    |
|                  |                    | Back Connect                                                                                                    |

Next, select or create a QuickBooks category for the referenced account and select Connect. For test purposes I created ABC Account – Bank and XYZ Account – Bank.

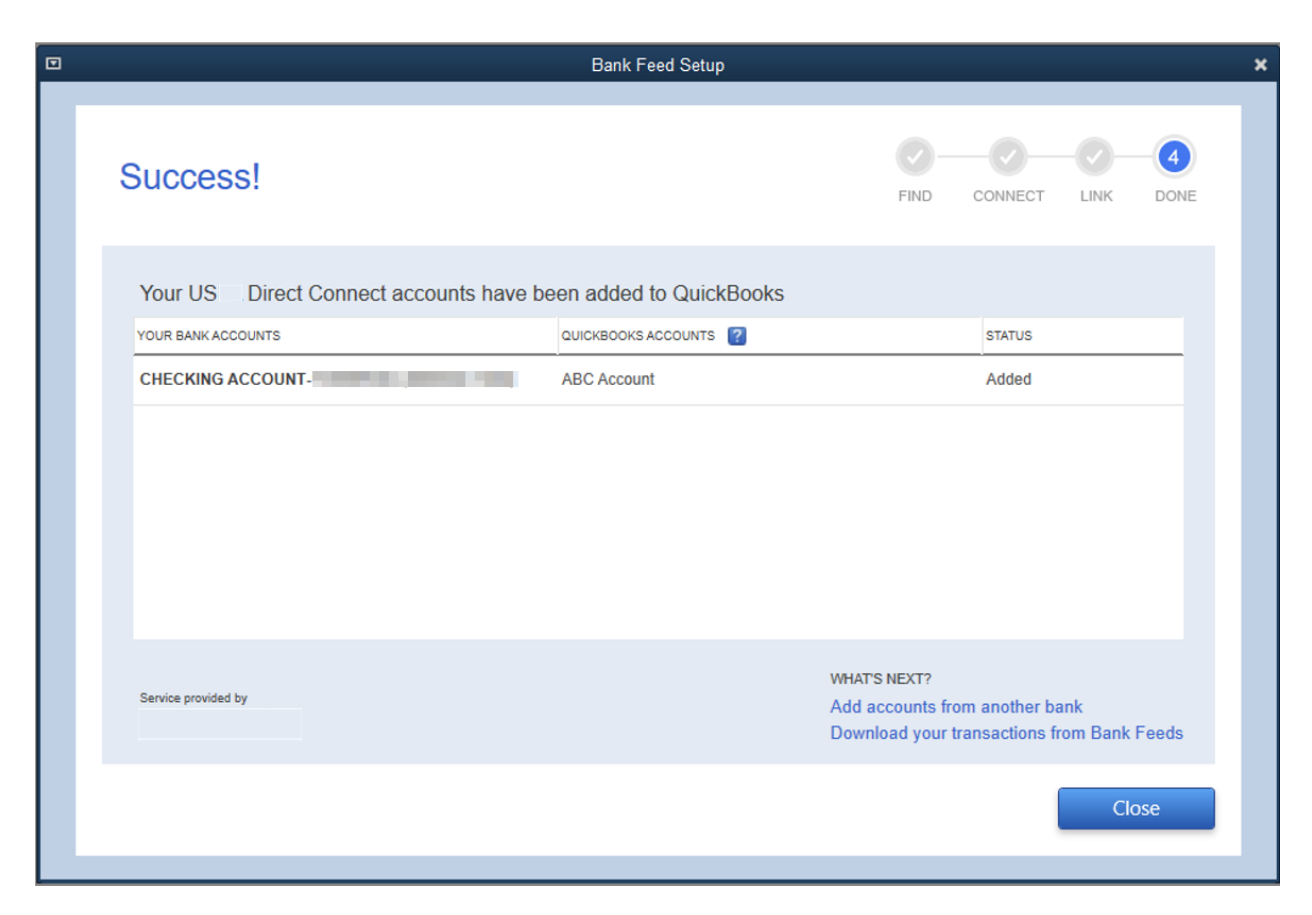

At this point you have successfully enrolled. 🕹

## Download Transactions Attempt below...

| Write Checks       Ctrl+W         Order Checks & Envelopes       Enter Credit Card Charges         Enter Credit Card Charges       Use <u>Begister</u> Make <u>Deposits</u> Transfer Funds         Reconcile       Bank Feeds         Bank Feeds       Bank Feeds <u>Center</u> Lgan Manager       Participating Einactial Institutions         Other Names List       Import Web Connect File         See Funding Options       Create a <u>Message for your Bank</u> Charge Bank Feeds Mode       Learn About Online Bill Payment | npany Customers Vendors Employees Banking Reports Window Help                                                                                                    |                                                                         |
|----------------------------------------------------------------------------------------------------|----------------------------------------------------------------------------------------------------|-------------------------------------------------------------------------|
| Bank Feeds     Bank Feeds Qenter       Lgan Manager     Set Up Bank Feed for an Account       Other Names List     Import Web Connect File       See Funding Options     Create a Message for your Bank       Change Bank Feeds Mode     Learn About Online Bill Payment                                                                                                    | Write Checks     Ctrl+W       Order Checks & Envelopes        Enter Credit Card Charges        Use Register     Ctrl+R       Make Deposits     Transfer Funds       Transfer Funds     Reconcile |                                                                         |
| Lgan Manager Set Up Bank Feed for an Account<br>Participating Einancial Institutions<br>Other Names List Import Web Connect File<br>See Funding Options Create a Message for your Bank<br>Change Bank Feeds Mode<br>Learn About Online Bill Payment                                                                                                    | Bank Feeds                                                                                                    | Bank Feeds <u>C</u> enter                                               |
| Other Names List Import Web Connect File See Funding Options Create a Message for your Bank Change Bank Feeds Mode Learn About Online Bill Payment                                                                                                    | L <u>o</u> an Manager                                                                                                    | Set Up Bank Feed for an Account<br>Participating Einancial Institutions |
| See Funding Options Create a Message for your Bank Change Bank Feeds Mode Learn About Online Bill Payment                                                                                                    | Other <u>N</u> ames List                                                                                                    | Import Web Connect File                                                 |
| Learn About Online Bill Payment                                                                                                    | See Funding Options                                                                                                    | Create a Message for your Bank                                          |
| Learn About Online Bill Payment                                                                                                    |                                                                                                    | Learn About Online Bill Deumant                                         |
|                                                                                                    |                                                                                                    | Learn About Online Bill Payment                                         |

| ø                                       |                                                  | ABC LLC -                                         | QuickBooks Desktop          | o Pro 2021 |              |                     |           |                  |           | _ 🗆 ×       |
|-----------------------------------------|--------------------------------------------------|---------------------------------------------------|-----------------------------|------------|--------------|---------------------|-----------|------------------|-----------|-------------|
| <u>File Edit View Lists Favorites C</u> | ompany C <u>u</u> stomers Vend <u>o</u> rs Emplo | vees <u>B</u> anking <u>R</u> eports <u>W</u> ind | low <u>H</u> elp Special Of | fers       |              |                     |           |                  |           | Ũ           |
| Search Company or Help 🚽 🔎 ⊀            |                                                  |                                                   |                             | Bank       | Feeds        |                     |           |                  |           | _ 0         |
| My Shortcuts                            | Finish later                                     |                                                   |                             |            |              |                     |           |                  |           | ? Find help |
| 😭 Home                                  | Bank and Credit cards                            | USLA Direct Connect                               | ~                           |            |              |                     |           |                  | + /       | Add account |
| 🐴 My Company                            |                                                  |                                                   |                             |            |              |                     |           |                  |           |             |
| Ncome Tracker                           | ABC Account                                      |                                                   |                             |            |              |                     |           |                  |           |             |
| 🗎 Bill Tracker                          | Account ending in **                             | \$11,622.33                                       |                             |            |              |                     |           |                  |           |             |
| 🛗 Calendar                              | Transactions pending for review                  | 0                                                 |                             |            |              |                     |           |                  |           |             |
| C Snapshots                             |                                                  | ¥                                                 |                             | _          |              |                     |           |                  |           |             |
| Lustomers                               | A                                                | ccess to US Direct Connect                        | . ×                         | Upd        | ating 👬      |                     |           |                  |           |             |
| Vendors                                 | Reco                                             |                                                   |                             | zed (0)    | Add          | led to register (0) |           |                  |           |             |
| Employees                               |                                                  |                                                   |                             |            |              |                     | C         | Search in Payee, |           | 7 🔅         |
| 🏦 Bank Feeds                            | Enter your, PIN                                  | Password                                          | Change PIN/                 | is 0       | Payee 🗘      | Bank memo 🗘         | Account 0 | Payment 0        | Deposit 🗘 | Action      |
| Docs                                    |                                                  | 1                                                 | Password                    |            |              |                     |           |                  |           |             |
| Reports                                 | ок                                               | Cancel                                            | Help                        |            |              |                     |           |                  |           |             |
| Order Checks                            |                                                  |                                                   |                             |            |              |                     |           |                  |           |             |
| 💩 Add Payroll                           |                                                  |                                                   |                             |            |              |                     |           |                  |           |             |
| Credit Cards                            |                                                  |                                                   | All y                       | our tran   | sactions are | sorted              |           |                  |           |             |

Select the Update Account option (chasing arrow icon) and enter your Retail or Business Online password.

| Ф                                       | ABC LLC - QuickBooks Desktop Pro 2021  |                                      |                            |                     |                    |           | _ <b>-</b> ×     |           |             |
|-----------------------------------------|----------------------------------------|--------------------------------------|----------------------------|---------------------|--------------------|-----------|------------------|-----------|-------------|
| <u>File Edit View Lists Favorites (</u> | company Customers Vendors Employees Ba | nking <u>R</u> eports <u>W</u> indow | Help Special Offers        |                     |                    |           |                  | _         | Õ           |
| Search Company or Help 👻 🔎 <            |                                        |                                      | Ban                        | k Feeds             |                    |           | _ 0              |           |             |
| My Shortcuts                            | Finish later                           |                                      |                            |                     |                    |           |                  |           | ? Find help |
| 🕋 Home                                  | Bank and Credit cards   USLA Dir       | ect Connect                          | ~                          |                     |                    |           |                  | +         | Add account |
| 🔊 My Company                            |                                        |                                      |                            |                     |                    |           |                  |           |             |
| 💐 Income Tracker                        | ABC Account 🧭 🖬                        |                                      | Warning                    | )                   |                    |           |                  |           |             |
| 🖹 Bill Tracker                          | Account ending in **** \$11,622.       | There are n                          | o new transactions availat | le. Please check ag | ain tomorrow.      |           |                  |           |             |
| 🖬 Calendar                              | Transactions pending for review        |                                      | ок                         |                     |                    |           |                  |           |             |
| 🕒 Snapshots                             |                                        |                                      |                            |                     |                    |           |                  |           |             |
| Lustomers                               |                                        |                                      | Up                         | odating             |                    |           |                  |           |             |
| Vendors                                 | Recognized (0) Partia                  | ally-recognized (0)                  | Unrecognized (0            | ) Adde              | ed to register (0) |           |                  |           |             |
| Employees                               |                                        |                                      |                            |                     |                    | C         | Search in Payee, |           | 7 🔅         |
| 🏦 Bank Feeds                            | Date ↑ Check no ≎                      | Match status 🗘                       | Downloaded as 0            | Payee 🗘             | Bank memo 🗘        | Account 0 | Payment 0        | Deposit 0 | Action      |
| Docs                                    |                                        |                                      |                            |                     |                    |           |                  |           |             |
| Reports                                 |                                        |                                      |                            |                     |                    |           |                  |           |             |
| Order Checks                            |                                        |                                      |                            |                     |                    |           |                  |           |             |
| ᡖ Add Payroll                           |                                        |                                      |                            |                     |                    |           |                  |           |             |
| 📄 Credit Cards                          |                                        |                                      | All your tra               | nsactions are s     | sorted             |           |                  |           |             |